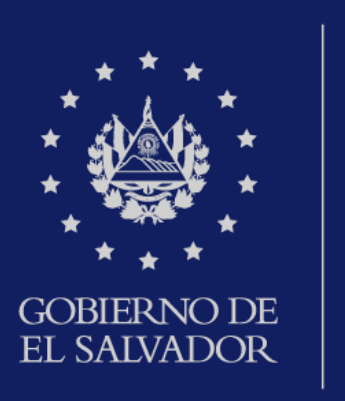

MINISTERIO DE HACIENDA

# Servicios en línea

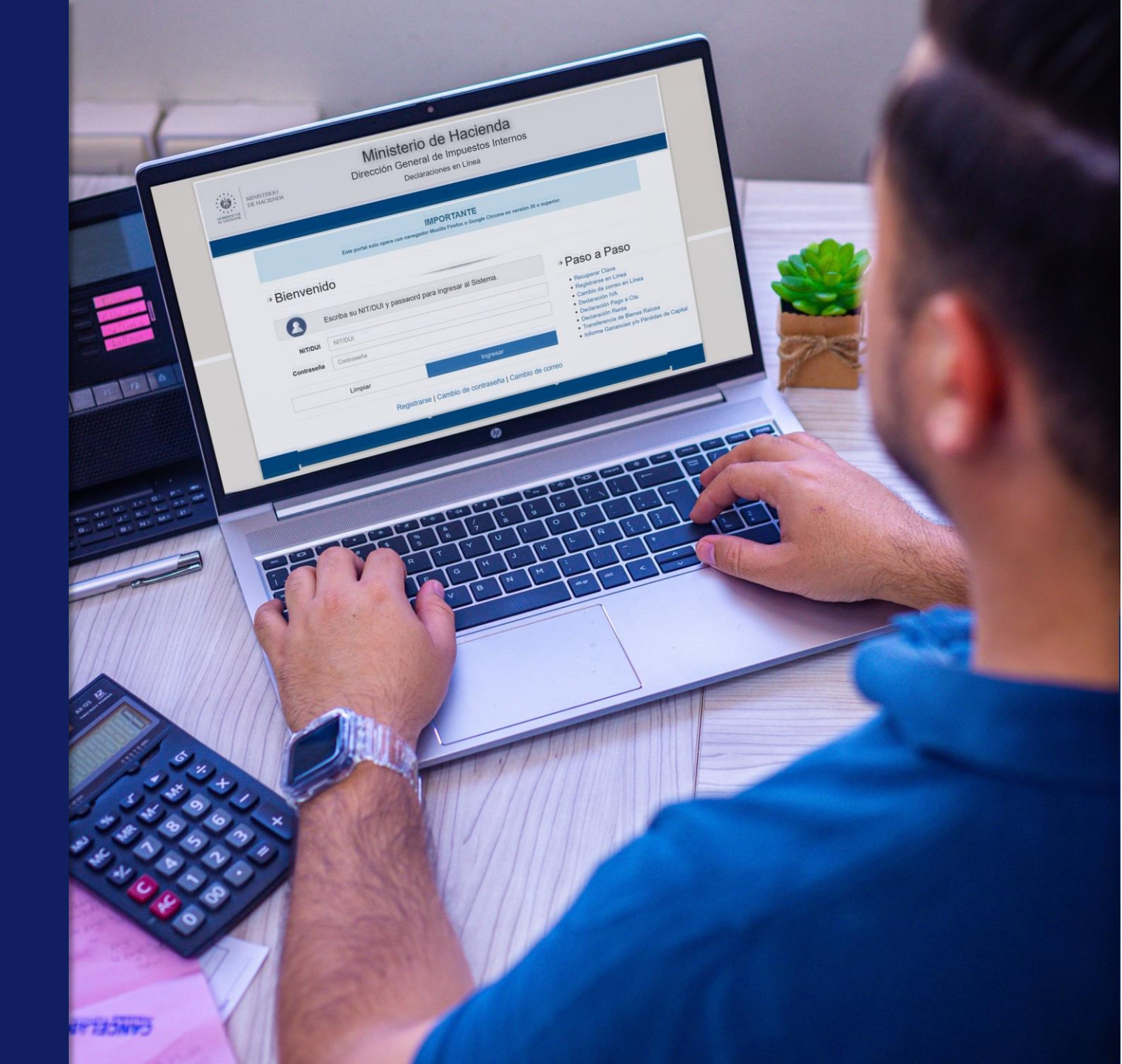

Ingrese al portal de servicios en línea de la Dirección General de Impuestos Internos a través de **www.mh.gob.sv** y de clic en la opción **SERVICIOS** 

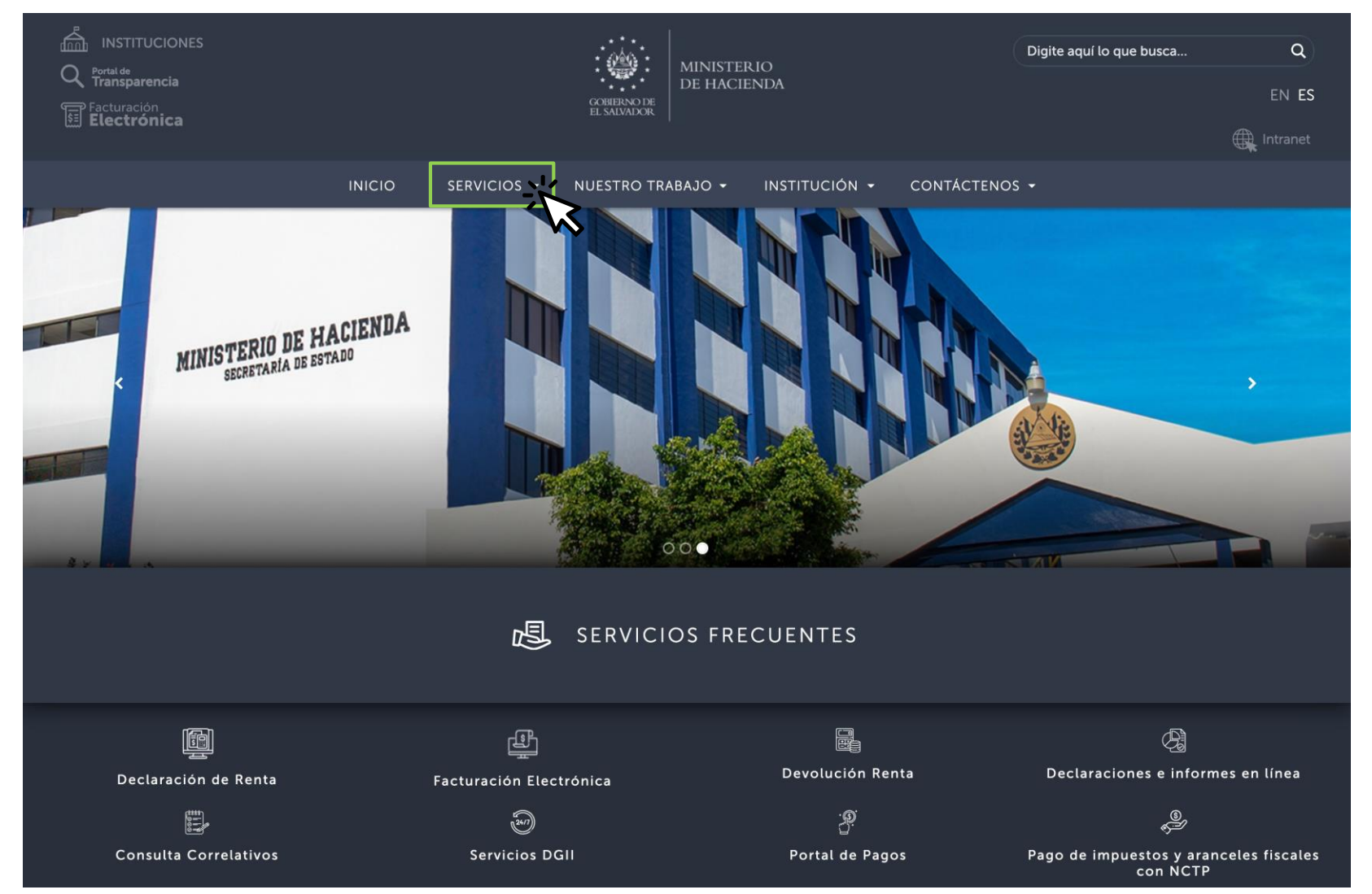

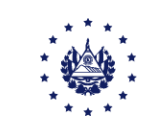

## Seleccione Servicios en línea

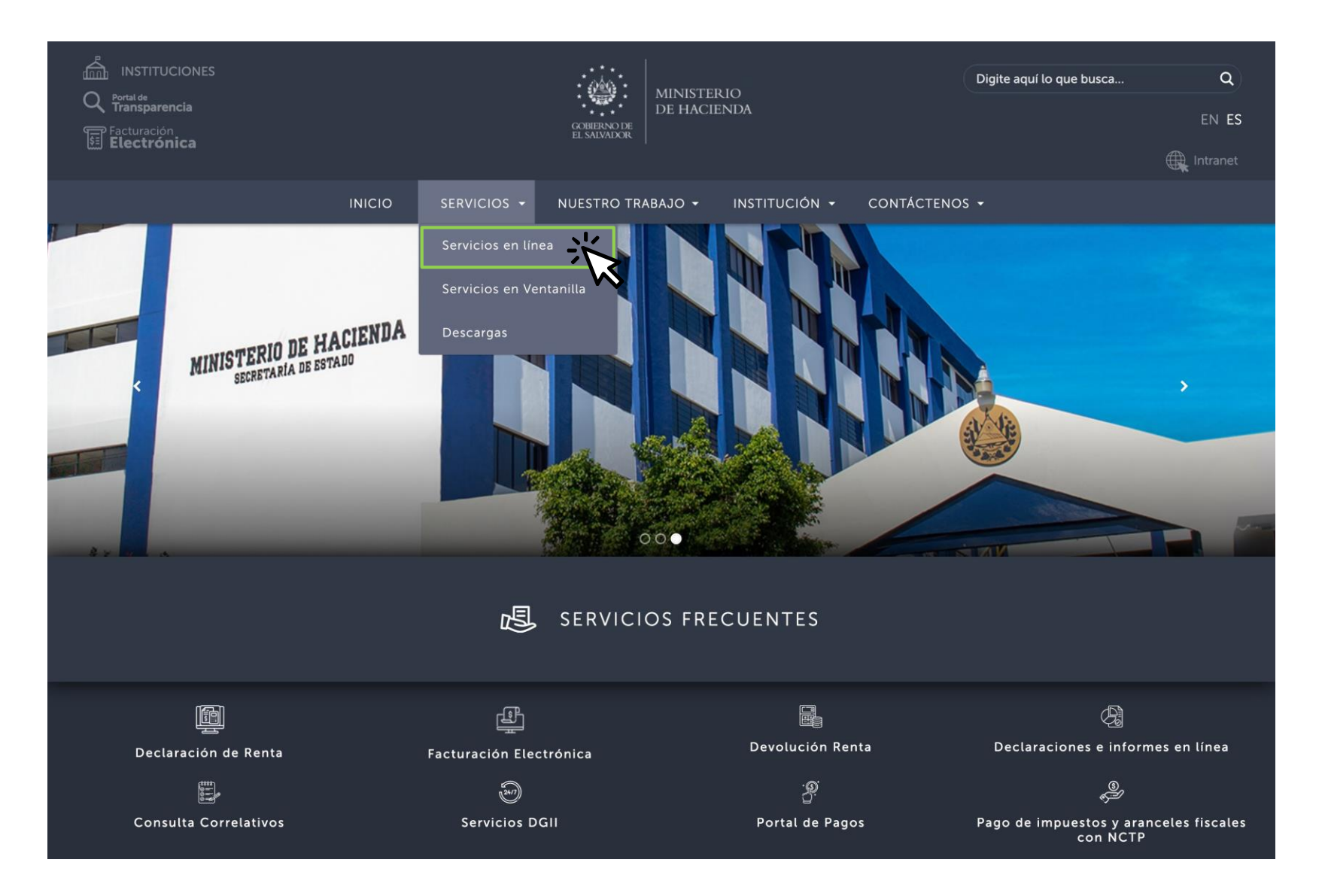

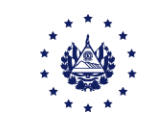

A continuación dar clic en el botón **"Ir al servicio"** de la opción de los Servicios en Línea DGII, se habilitará de inmediato el portal de servicios de la Dirección General de Impuestos Internos.

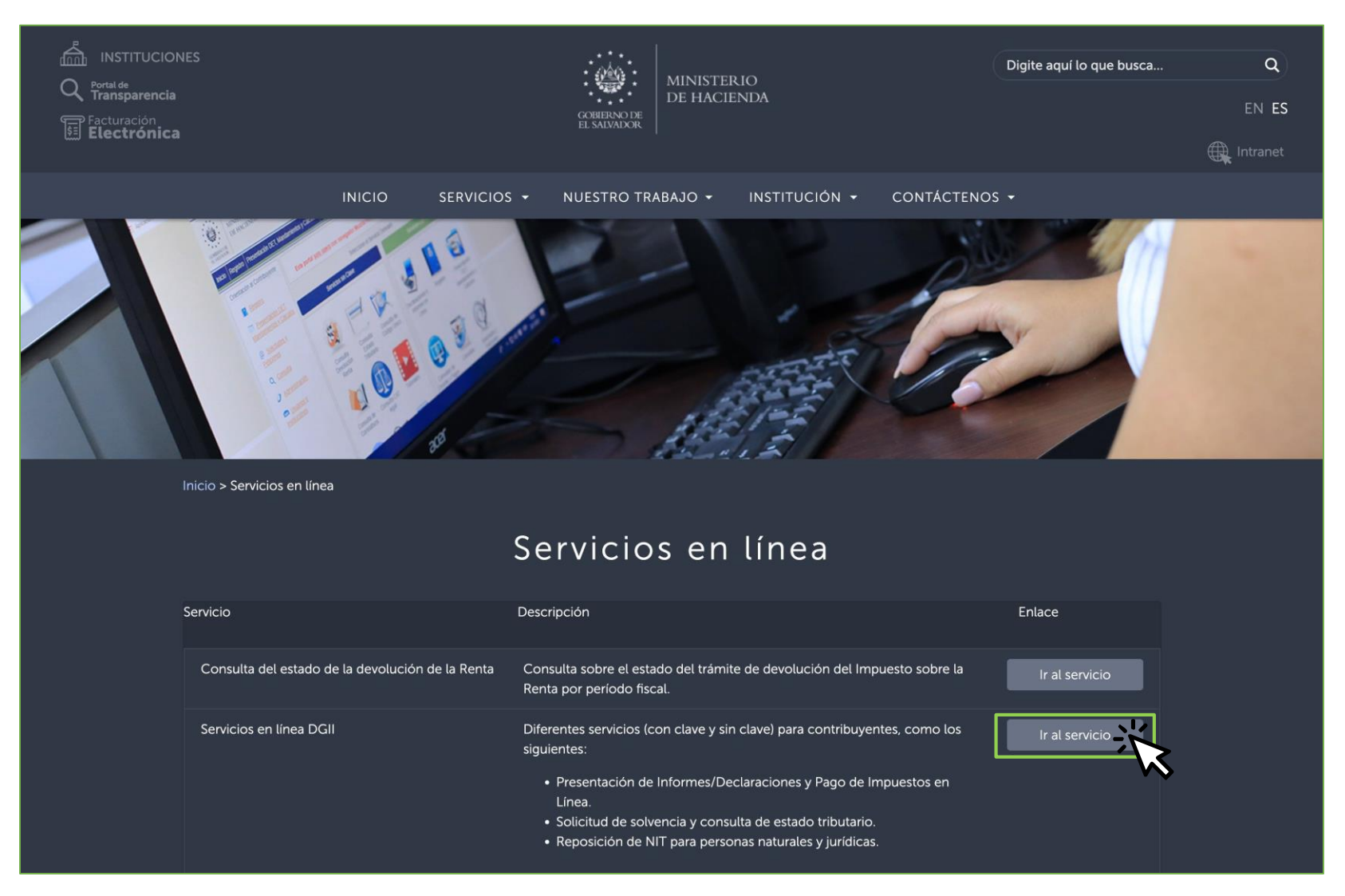

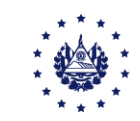

## Ubíquese en la opción Regístrate y haga clic en la opción Comenzar

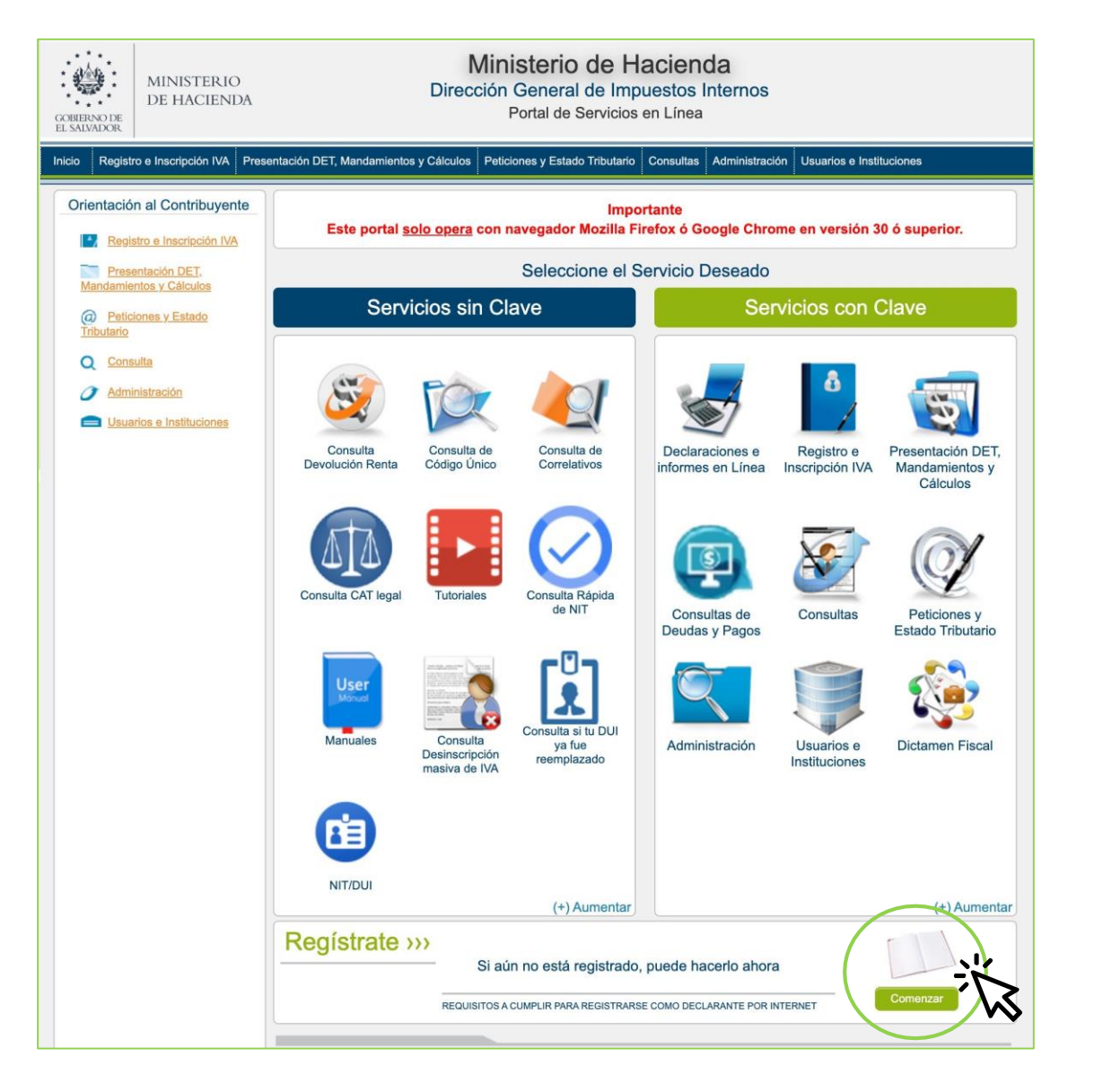

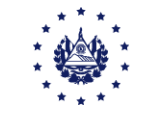

Se le mostrarán los requisitos que debe tener en cuenta para registrarse como declarante por Internet, asegúrese de contar con todos los datos y luego de clic sobre el botón **Continuar** 

| OBIERN<br>L SALVA | NO DE<br>LDOR | MINISTERIC<br>DE HACIENI        | DA Direct                                                                         | <b>Vinist</b><br>ción Ge<br>Port | erio de Hacieno<br>eneral de Impuestos I<br>tal de Servicios en Línea | d <b>a</b><br>nternos                                             |          |
|-------------------|---------------|---------------------------------|-----------------------------------------------------------------------------------|----------------------------------|-----------------------------------------------------------------------|-------------------------------------------------------------------|----------|
| icio              | Registr       | o e Inscripción IVA             | Presentación DET, Mandamientos y Cálculos                                         | Peticiones                       | y Estado Tributario Consultas                                         | Administración Usuarios e Instituciones                           |          |
| Inicio            | / Regist      | tro                             |                                                                                   |                                  |                                                                       |                                                                   |          |
|                   |               |                                 |                                                                                   |                                  |                                                                       |                                                                   |          |
|                   | Regi          | stro de Usua                    | rios                                                                              |                                  |                                                                       |                                                                   |          |
|                   |               |                                 |                                                                                   |                                  |                                                                       |                                                                   |          |
|                   |               |                                 |                                                                                   |                                  |                                                                       |                                                                   |          |
|                   | RE            | EQUISITOS A                     | CUMPLIR PARA REGISTRARSE (                                                        | COMO D                           | ECLARANTE POR INTE                                                    | RNET                                                              |          |
|                   |               |                                 |                                                                                   |                                  |                                                                       |                                                                   |          |
|                   |               |                                 |                                                                                   |                                  |                                                                       |                                                                   |          |
|                   |               |                                 |                                                                                   |                                  |                                                                       |                                                                   |          |
|                   |               | PERSONA I                       | NATURAL                                                                           |                                  | PERSONA JURIDICAS                                                     |                                                                   |          |
|                   |               | NIT Contril                     | ouyente                                                                           |                                  | NIT Contribuyente                                                     |                                                                   |          |
|                   |               | Número de<br>Carnet de          | e DUI (Si es Salvadoreño), de Pasaport<br>Residencia (Si es extranjero)           | e o de                           | Correo Electrónico(Email)                                             |                                                                   |          |
|                   |               | Correo Elec                     | ctrónico(Email)                                                                   |                                  | Si es Contribuyente de IVA                                            | el Número de Registro (NRC)                                       |          |
|                   |               | Si es Contr                     | ibuyente de IVA el Número de Registro                                             | o (NRC)                          |                                                                       |                                                                   |          |
|                   |               | DATOS DE                        | VERIFICACION                                                                      |                                  | DATOS DE VERIFICACION                                                 |                                                                   |          |
|                   |               | Número de<br>Renta, Pag<br>años | e folio de una declaración de Impuestos<br>o a Cuenta o IVA presentada en los últ | s sobre la<br>timos 10           | Número de folio de una de<br>Renta, Pago a Cuenta o IV,<br>años       | claración de Impuestos sobre la<br>A presentada en los últimos 10 |          |
|                   |               | Si no pose                      | e declaraciones presentadas:                                                      |                                  | REPRESENTANTE LEGAL /                                                 | APODERADO                                                         |          |
|                   |               | NIT de Age                      | ente de Retención                                                                 |                                  | NIT Representante Legal /                                             | Apoderado                                                         |          |
|                   |               | Constancia                      | de Retención de renta de los ultimos                                              | 5 años                           | DUI Representante Legal,<br>Carnet de Residencia(Si es                | Iúmero de Pasaporte o de<br>Extranjero)                           |          |
|                   |               | Valor del In                    | npuesto Retenido                                                                  |                                  | Tengalos a la mano para j                                             | poder registrarse                                                 | it.      |
|                   |               |                                 |                                                                                   |                                  |                                                                       |                                                                   | <b>W</b> |

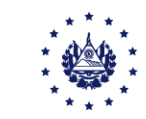

## Debe digitar su NIT/DUI y dar clic en **Continuar**

| GOBIERNO DE<br>EL SALVADOR | MINISTERIO<br>DE HACIEN            | O<br>DA                        | Ministe<br>Dirección Ger<br>Porta | erio de Ha<br>neral de Impu<br>al de Servicios e | acienc<br>Jestos Ir<br>en Línea | <b>la</b><br>nternos |                          |  |
|----------------------------|------------------------------------|--------------------------------|-----------------------------------|--------------------------------------------------|---------------------------------|----------------------|--------------------------|--|
| Inicio Registr             | o e Inscripción IVA                | Presentación DET, Mandamientos | y Cálculos Peticiones y           | y Estado Tributario                              | Consultas                       | Administración       | Usuarios e Instituciones |  |
| Inicio / Regist            | tro<br>stro de Usua<br>T DEL CONTF | Irios<br>RIBUYENTE A REGISTRA  | R                                 |                                                  | _                               |                      |                          |  |
|                            |                                    |                                |                                   |                                                  |                                 |                      |                          |  |
|                            | Nit Contribu                       | uyente                         |                                   |                                                  |                                 | Contin               | luar I Limpiar           |  |

A continuación se habilitará el ingreso de información de acuerdo al tipo de persona: **Natural o Jurídica**.

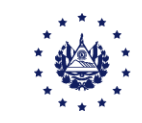

### Si es persona natural podrá registrarse utilizando:

**1.** DUI

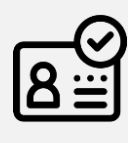

2. Puede seleccionar entre folio de una declaración elaborada en el Sistema, almacenada en nuestra base de datos, deberá ingresar el número de folio, Impuesto al que corresponde o con la constancia de retención de Impuesto sobre la Renta entregada por su empleador, ingrese el NIT de la empresa y el Impuesto retenido según la constancia.

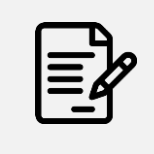

3. Correo electrónico

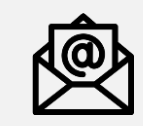

#### NIT 2222-22222-222-9

\* DUI 2222222-2

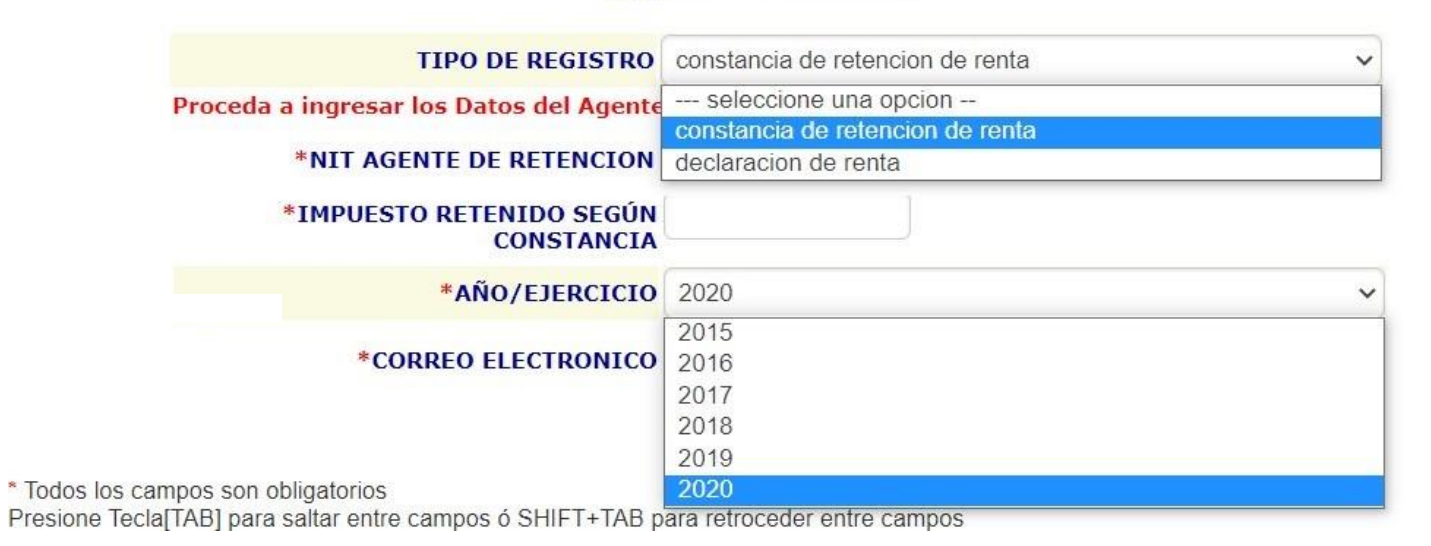

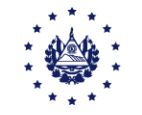

## Si es persona natural inscrita en IVA podrá registrarse utilizando:

1. DUI

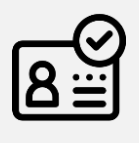

2. Número de Registro de Contribuyente NRC

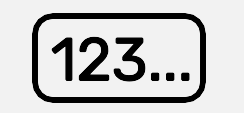

**3.** Puede seleccionar entre folio de una declaración elaborada en el Sistema, almacenada en nuestra base de datos, deberá ingresar el número de folio, Impuesto al que corresponde o con la constancia de retención de Impuesto sobre la Renta entregada por su empleador, ingrese el NIT de la empresa y el Impuesto retenido según la constancia.

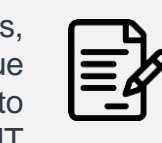

**4.** Correo electrónico

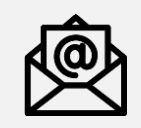

|                  | NIT                                        | 2222-22222-222-9                 |   |
|------------------|--------------------------------------------|----------------------------------|---|
|                  | *NRC(IVA)                                  |                                  |   |
|                  | * DUI                                      | 2222222-2                        |   |
|                  | TIPO DE REGISTRO                           | constancia de retencion de renta | 1 |
| P                | Proceda a ingresar los Datos del Agente    | seleccione una opcion            |   |
|                  |                                            | constancia de retencion de renta |   |
|                  | *NIT AGENTE DE RETENCION                   | declaracion de renta             |   |
|                  | *IMPUESTO RETENIDO SEGÚN<br>CONSTANCIA     |                                  |   |
|                  | *AÑO/EJERCICIO                             | 2020 ~                           | 1 |
|                  |                                            | 2015                             | 1 |
|                  | *CORREO ELECTRONICO                        | 2016                             | l |
|                  |                                            | 2017                             | l |
|                  |                                            | 2018                             | l |
|                  |                                            | 2019                             |   |
| * Todos los camp | oos son obligatorios                       | 2020                             |   |
| Presione Tecla[T | AB] para saltar entre campos ó SHIFT+TAB p | ara retroceder entre campos      |   |

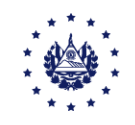

Si es persona Jurídica podrá registrarse utilizando:

2.

 DUI del Representante Legal si es salvadoreño o Número de Pasaporte o Tarjeta de Residente si es extranjero

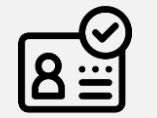

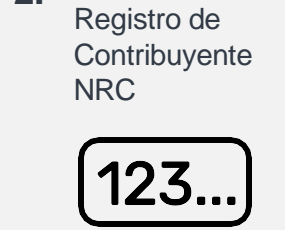

Número de

**3.** NIT del Representante Legal

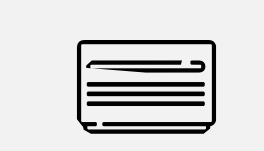

**4.** Folio de una declaración elaborada en el Sistema, almacenada en nuestra base de datos, deberá ingresar el número de folio, Impuesto al que corresponde.

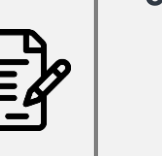

5. Correo electrónico

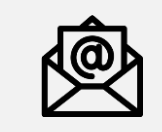

| NIT                                                       | 4444-44444-444-3      |
|-----------------------------------------------------------|-----------------------|
| *NRC(IVA)                                                 |                       |
| *NUMERO DE DECLARACION                                    |                       |
| *TIPO DE DECLARACION                                      | TIPO DE DECLARACION 🔻 |
| *CORREO ELECTRONICO                                       |                       |
| ATOS DEL REPRESENTANTE LEGAL / APODERADO                  |                       |
| NI                                                        | т                     |
| DU                                                        | 0000000-0             |
| Nº DE PASAPORTE O TARJETA DE RESIDENTE(PAR<br>EXTRANJEROS |                       |
| * Todos los campos son obligatorios                       | Continua              |

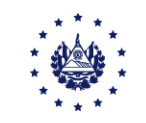

Debe colocar la clave con la que desea tener acceso a los servicios en línea, ésta debe tener entre 8 y 25 caracteres y únicamente acepta letras y números

| CREACION DE CLAVE<br>Su clave debe contener letras y números. Debe tener entre 8 y 25 caracteres |          |
|--------------------------------------------------------------------------------------------------|----------|
| CLAVE:                                                                                           | Continua |

Confirme su clave y presione el botón continuar, mostrará lo términos.

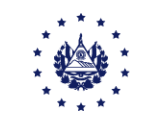

Lea detenidamente las condiciones para declarar por internet, Si esta de acuerdo con las condiciones, debe hacer clic en el botón **Aceptar** al final de la pantalla.

#### Registro de Usuarios

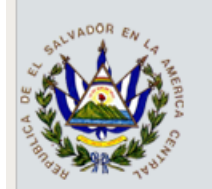

#### ACEPTACIÓN DE TÉRMINOS DE REGISTRO DE SERVICIOS POR INTERNET

DE LA DIRECCIÓN GENERAL DE IMPUESTOS INTERNOS

Entiendo que para seguridad en el resguardo de información y para propiciar el éxito en la realización de trámites por internet, éstos se dan bajo los siguientes términos:

#### 1. CLAVE DE ACCESO:

- La clave de acceso habilita el uso de cualquiera de los servicios disponibles en Internet a través de la página web del Ministerio de Hacienda
- Al momento del registro se creará una clave de acceso propia del usuario.
- · El uso de la clave de acceso es personal y por lo tanto, no se deberá revelar o dar a conocer a cualquier persona.
- · La clave de acceso hace las veces de la firma autógrafa.
- La información enviada con el uso de la clave de acceso es considerada presentada y transmitida por el usuario ante la Administración Tributaria.

#### 2. RED DE COMUNICACIÓN:

- El servicio de comunicación por Internet proveído por la empresa privada seleccionada y los efectos en sus fallas serán de responsabilidad mutua entre el usuario y dicha empresa.
- El servicio de comunicación por Internet seleccionado por el usuario debe estar en óptimas condiciones al momento de realizar los trámites por Internet, lo cual debe ser verificado por el mismo.
- La falta de recepción de los datos transmitidos dentro de los plazos legales, por fallas en el servicio de red seleccionado, no constituirá justa causa que liberé al usuario del pago de intereses y multas de conformidad con la Ley.

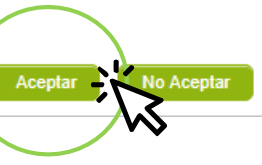

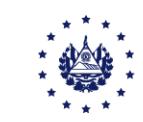

Una vez acepte los términos, **puede ingresar con su NIT/DUI y Clave al servicio o trámite en línea** que desee.

| 3                  | Escriba su NIT/DUI y password p                   | ara ingresar al Sistema.                                                                 | » Paso a Paso                                                                                                    |         |
|--------------------|---------------------------------------------------|------------------------------------------------------------------------------------------|----------------------------------------------------------------------------------------------------|---------|
| NIT/DUI<br>traseña | NIT/DUI<br>Contraseña                             |                                                                                          | Recuperar Clave Registrarse en Línea Cambio de correo en Línea Declaración IVA Declaración Pago a Cta. Declaración Renta |         |
|                    | Limpiar                                           | Ingresar                                                                                 | Transferencia de Blenes Raices Informe Ganancias y/o Pérdidas de Capital                                                 | De      |
| [                  | DIRECCIÓN GE                                      | NERAL DE IMPUES                                                                          | TOS INTERNOS                                                                                                    |         |
|                    | DIRECCIÓN GE<br>Bienvenido<br>Servicios con Clave | NERAL DE IMPUES<br>s al Portal de Servicios en L<br>Contri                               | TOS INTERNOS<br><sup>ínea</sup><br>buyente                                                                               |         |
|                    | DIRECCIÓN GE<br>Bienvenido<br>Servicios con Clave | NERAL DE IMPUES<br>s al Portal de Servicios en L<br>Contri<br>Iniciar Sesión             | TOS INTERNOS<br><sup>ínea</sup><br>buyente                                                                               | (<br>De |
|                    | DIRECCIÓN GE<br>Bienvenido<br>Servicios con Clave | NERAL DE IMPUES<br>s al Portal de Servicios en L<br>Contri<br>Iniciar Sesión<br>NIT/DUI: | TOS INTERNOS<br>ínea<br>buyente                                                                                          | (<br>De |
|                    | DIRECCIÓN GE<br>Bienvenido<br>Servicios con Clave | NERAL DE IMPUES<br>s al Portal de Servicios en L<br>Contri<br>Iniciar Sesión<br>NIT/DUI: | TOS INTERNOS<br>ínea<br>buyente<br>0000000000000                                                                         | (<br>De |
|                    | DIRECCIÓN GE<br>Bienvenido<br>Servicios con Clave | NERAL DE IMPUES<br>s al Portal de Servicios en L<br>Contri<br>Iniciar Sesión<br>NIT/DUI: | TOS INTERNOS<br>Inea<br>buyente<br>0000000000000<br>Clave<br>lave Cambio de Correo                                       | De      |
|                    | DIRECCIÓN GE<br>Bienvenido<br>Servicios con Clave | NERAL DE IMPUES<br>s al Portal de Servicios en L<br>Contri<br>Iniciar Sesión<br>NIT/DUI: | TOS INTERNOS<br>ínea<br>buyente<br>0000000000000<br>Clave<br>lave <u>Cambio de Correo</u><br>Limpiar                     | C<br>De |

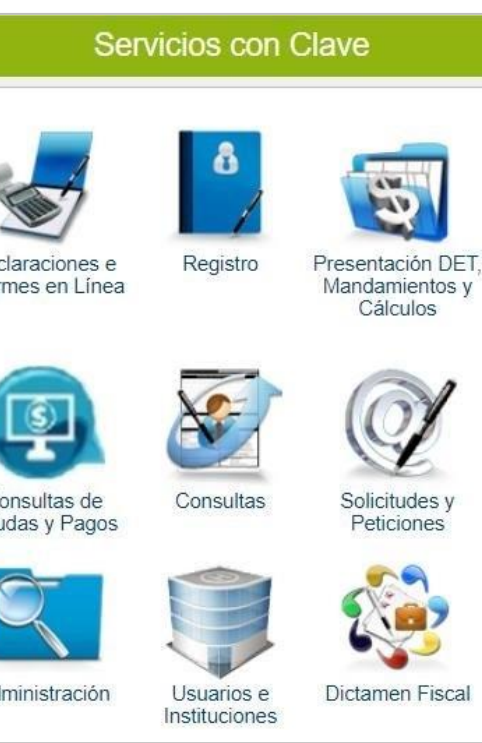

## Contáctenos

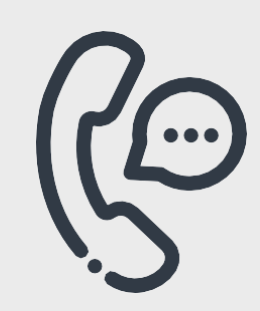

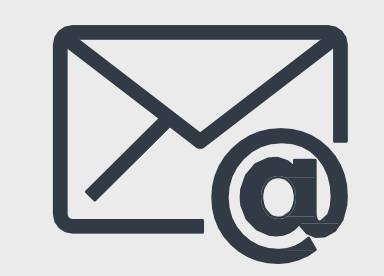

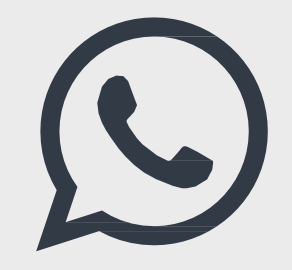

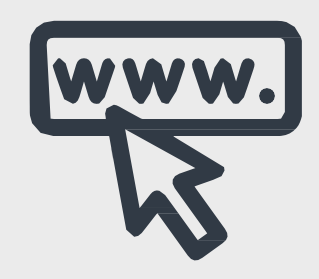

**Call Center** 2237-3444 opción 5 Correo electrónico declaracioninternet@mh.gob.sv asistenciadgii@mh.gob.sv

WhatsApp 7073-8444 Página Web www.mh.gob.sv

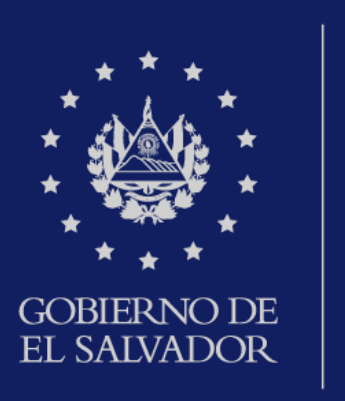

MINISTERIO DE HACIENDA